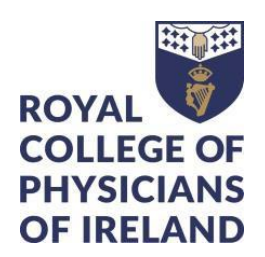

# **Professional Competence**

## How to view details of your Progress

- Log in to your ePortfolio for Professional Competence
- Go to your "My Progress" box on your dashboard for Professional Competence
- Click on the progress item you want to check
  - o for this example, we will look at External CPD Credits, the steps are the same for all the items in this box

| My Progress 2021-2022(COVID-19)               | co – |
|-----------------------------------------------|------|
| Audit or Quality Improvement                  | 0%   |
| External CPD Credits                          | 22.5 |
| Internal CPD Credits                          | 6    |
| Personal Learning CPD Credits                 | 4    |
| Research or Teaching CPD Credits              | 0    |
| Total CPD Credits (25 required for 2021-2022) | 100% |

• A new screen will open showing more details about that category

## External CPD Credits

| This goal is IN PROGRESS Mark goal as                                                                                                    |             |
|----------------------------------------------------------------------------------------------------|-------------|
| Created as part of Professional Competence Scheme Requirements (COVID-19) 2021-2022<br>Due date: <b>30 Apr, 2022</b>                                                            |             |
| Goal description:                                                                                                    |             |
| External (Maintenance of Knowledge and Skills)                                                                                                    |             |
|                                                                                                    |             |
| Event targets                                                                                                    |             |
| Event targets<br>The following targets have been set for this goal. Please link events that you think best satisfy the aim of this goal.                                        |             |
| Event targets The following targets have been set for this goal. Please link events that you think best satisfy the aim of this goal.  External 22.5 ✓ ① How are events linked? |             |
| Event targets The following targets have been set for this goal. Please link events that you think best satisfy the aim of this goal.  External 22.5 ✓ ③ How are events linked? | Show more 🗸 |

- The screen will expand to display "Links matching this target"
- You can open each form by clicking on the "CPD" link
- If you cannot see an item that you recorded for that category, see our guide on "How to Locate Lost Forms"

### Links matching this target

| CPD                                                                                                    |                                                                                            |                |  |
|----------------------------------------------------------------------------------------------------|--------------------------------------------------------------------------------------------|----------------|--|
| CPD Categories External<br>Title of Activity Gateway<br>Location RCPI<br>Number of External CPD                                                                 | (Maintenance of Knowledge and Skills)<br>to Communication<br><b>Credits</b> 5              |                |  |
| 🖇 Unlink this event                                                                                                    | $\boldsymbol{\$}$ This event is linked to 1 other targets                                  | Show audit log |  |
| CPD                                                                                                    |                                                                                            |                |  |
| CPD Categories External<br>Title of Activity Patient S<br>Location RCPI<br>Number of External CPD                                                               | (Maintenance of Knowledge and Skills)<br>afety Online<br><b>Credits</b> 2                  |                |  |
| 🖇 Unlink this event                                                                                                    | $\boldsymbol{\boldsymbol{\vartheta}}$ This event is linked to 1 other targets              | Show audit log |  |
| CPD                                                                                                    |                                                                                            |                |  |
| CPD Categories External<br>Title of Activity Fundame<br>Location RCPI<br>Number of External CPD                                                                 | (Maintenance of Knowledge and Skills)<br>entals of Quality Improvement<br><b>Credits</b> 1 |                |  |
| 🖇 Unlink this event                                                                                                    | $\boldsymbol{\$}$ This event is linked to 1 other targets                                  | Show audit log |  |
| CPD<br>CPD Categories External (Maintenance of Knowledge and Skills)<br>Title of Activity Performing Audit<br>Location RCPI<br>Number of External CPD Credits 2 |                                                                                            |                |  |
| \$ Unlink this event                                                                                                    | 𝒫 This event is linked to 1 other targets                                                  | Show audit log |  |
| CPD                                                                                                    |                                                                                            |                |  |

#### Do you need help?

If you are experiencing difficulties meeting your Scheme requirements, either in relation to CPD or Audit/Quality Improvement Project and would like some specific advice, please do not hesitate to contact us via email to professionalcompetence@rcpi.ie.